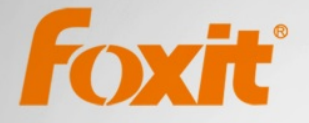

# Краткая инструкция Foxit®Reader Для Windows

PDF

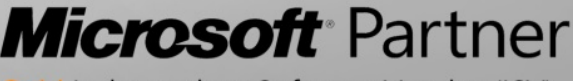

Gold Independent Software Vendor (ISV)

©2013 Foxit Corporation. Все права защищены

# Содержание

| Содержание                                      |
|-------------------------------------------------|
| Использование Foxit Reader 6.01                 |
| Установка и удаление1                           |
| Открыть, создать, закрыть, сохранить и выйти1   |
| Установка стиля интерфейса и оформления4        |
| Просмотр различных инструментов5                |
| Чтение                                          |
| Переход на определенную страницу5               |
| Просмотр документов7                            |
| Изменение способа отображения документа8        |
| Чтение9                                         |
| Работа с PDF файлами                            |
| Копирование текста, изображений, страниц и т.д. |
| Линейки, Направляющие и измерение10             |
| Отмена и возврат11                              |
| Отправка в Evernote11                           |
| Комментарии                                     |
| Основные инструменты комментирования12          |
| Инструмент Штамп (новый инструмент)14           |
| Формы                                           |
| Заполнение PDF форм15                           |
| Комментирование PDF форм15                      |
| Импортирование и экспортирование данных форм    |
| Расширенное редактирование16                    |
| Закладки16                                      |
| Печать                                          |
| Как распечатать PDF документ?17                 |
| Печать части страницы17                         |
| Диалоговое окно печати18                        |
| <b>Свяжитесь с нами</b>                         |

# Использование Foxit Reader 6.0

### Установка и удаление

Вы можете установить Foxit Reader 6.0, нажав два раза мышкой на скаченном установочном файле и выполнить шаги, следуя подсказкам.

В случае, если вы хотите удалить Foxit Reader 6.0, вам необходимо выполнить один из следующих шагов:

- ▶ Нажмите Пуск > Все программы > Foxit Reader > Удаление.
- Нажмите Пуск > Панель управления > Программы и компоненты > Удаление или изменение программы и выбрать Foxit Reader для удаления.
- Дважды нажмите на uninstall.exe расположенный в соответствующей папке, где был установлен Foxit Reader: \...\Foxit Software\Foxit Reader\.

## Открыть, создать, закрыть, сохранить и выйти

После запуска приложения Foxit Reader 6.0, вы можете открывать, создавать, закрывать, сохранять и выходить из PDF файлов используя меню **Файл** и выбирая необходимые позиции в выпадающих меню.

| Открыть                            |
|------------------------------------|
| Создать •                          |
| Сохранить                          |
| Сохранить как                      |
| Закрыть                            |
| Печать                             |
| Свойства                           |
| Мзменить режим панели инструментов |
| Изменить скин                      |
| 🔩 Установки                        |
| Выход                              |

### Создание PDF файлов

C Foxit Reader 6.0, вы легко и бесплатно можете создавать PDF файлы из файлов других форматов. Предлагаем несколько способов на ваш выбор:

- 1. С помощью перетаскивания:
- > Запустите приложение Foxit Reader.
- Перетащите файл другого формата в рабочую область Foxit Reader и все, готово!
- 2. С помощью виртуального принтера:
- Откройте файл, который вы хотите распечатать в PDF формат, например в формате \*.doc – файл MS Word и выберите Печать.
- Нажмите меню Файл и выберите Печать. В диалоговом окне Печать выберите Foxit Reader PDF Printer, он будет использоваться в качестве виртуального принтера (как показано на рисунке ниже):

| Печать                                                                                                    |                                                                                                    |
|----------------------------------------------------------------------------------------------------|----------------------------------------------------------------------------------------------------|
| Принтер<br>Название: Brother MFC-7840W Printer                                                                                                    | Свойства                                                                                                    |
| Состояние:<br>Brother MFC-7840W Printer<br>Brother PC-FAX v.2.1<br>Tип:<br>Bulzip PDF Printer                                                                                                    | Печатать:<br>Документ и примечания 🔻                                                                                                    |
| Fax       Диалазон печ; Foxit PhantomPDF Printer         @ Все       Invoice2go PDF Converter V400         Містозоft XP5 Document Writer       Tekyщий в PapePort Image Printer         © Текущию       Print to Evernote         ● Гохіt Reader PDF Printer       Cтраницы с:         © Страницы:       1-15         Диапазон:       Все страницы в диапазоне         © Обработка печати       В обрать по копиям         Копий:       1         По размеру полей принтера | Проссмотр       21.0         ✓       €         ✓       €         ✓       •         ✓       •         ✓       •         ✓       •         ✓       •         ✓       •         •       •         •       •         •       •         •       •         •       •         •       •         •       •         •       •         •       •         •       •         •       •         •       •         •       •         •       •         •       •         •       •         •       •         •       •         •       •         •       •         •       •         •       •         •       •         •       •         •       •         •       •         •       •         •       •         •       • |
| Масштао страницы: 94.24%                                                                                                    | у     1/15     ↓       Документ:     21.0 x 29.7 см       Бумага:     21.0 x 29.7 см       Масштаб:     94.24%       Единицы:     см                                                                                                    |

Файл будет преобразован в PDF формат и затем его можно Сохранить в нужное место:

| File name:    | Foxit Reader 🗸            | Save      |
|---------------|---------------------------|-----------|
| Save as type: | РDF Файлы(*.pdf) 🔻        | Cancel    |
| Сохранять:    | Документ и примечания 🗸 🗸 | Настройки |

- 3. С помощью панели управления:
- В меню Главная, в разделе Создать, выберите файл, который вы хотите преобразовать, как показано ниже:

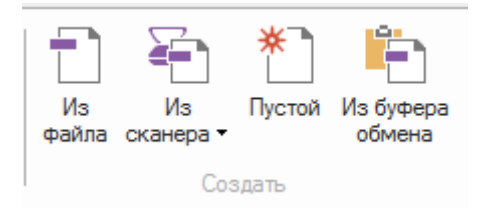

- 4. С помощью нажатия правой кнопки мыши на файле:
- Нажмите правой кнопкой мыши на файле, который вы хотите преобразовать в PDF.
- > Выберите опцию Преобразовать в PDF в Foxit Reader:

| крыть                                               |
|-----------------------------------------------------|
| менить                                              |
| здать                                               |
| чать                                                |
| еобразовать в PDF в Foxit Reader<br>крыть с помощью |
|                                                     |

- 5. Преобразовать в PDF с помощью надстройки в MS Office:
- Откройте в MS Office необходимый файл и вы увидите в панели управления надстройку Foxit Reader PDF.
- Выберите вкладку Foxit Reader PDF и выберите Создать PDF для преобразования документа формата MS Word в формат PDF.

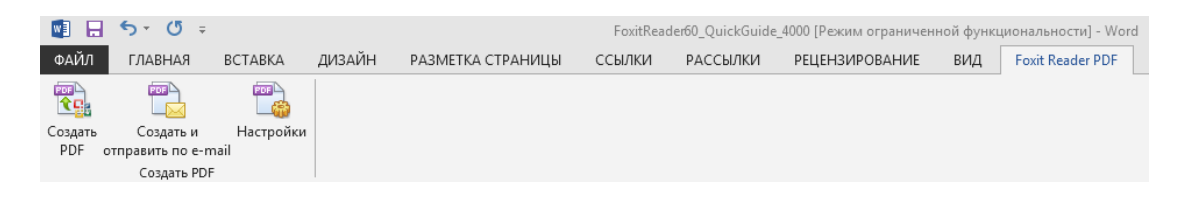

### Установка стиля интерфейса и оформления

Существует два стиля интерфейса: классический и ленточный. Каждый стиль содержит пять вариантов оформления: Классический, Черный, Голубой, Оранжевый и Фиолетовый. Чтобы изменить вид программы, необходимо выполнить следующие шаги: выберите Файл > Изменить режим панели инструментов > Изменить скин > затем выберите стиль интерфейса и оформление.

**Примечание**: Все инструкции в данном руководстве применяются к ленточной панели управления, которая установлена по умолчанию.

**Ленточная панель управления** (тип панели управления, недавно реализован в Office 2013)

Как и в панели инструментов Office 2013, Foxit Reader 6.0 поддерживает ленточную панель управления, в которой различные ярлыки расположены в отдельной ленте. Вы можете просматривать различные вкладки, например Главная, Комментарий, Вид, Формы и т.д. и выбирать необходимые инструменты (как показано ниже).

| Pala | Главн                   | 109 K   | минатария | Beat       | Форма           | Звиантить Г                                                         | балиться             | Опревна                                                                                    |                                                                      |                     |               |        |                     |             |          | Понск                                                                     | P @ • 0 0   | à |
|------|-------------------------|---------|-----------|------------|-----------------|---------------------------------------------------------------------|----------------------|--------------------------------------------------------------------------------------------|----------------------------------------------------------------------|---------------------|---------------|--------|---------------------|-------------|----------|---------------------------------------------------------------------------|-------------|---|
| Рука | Т.<br>Выделить<br>текст | Выбрать | Т.        | Применание | Toasses<br>PDF+ | <ul> <li>Снимок</li> <li>Бувер обмена</li> <li>Поворот +</li> </ul> | - Реальный<br>размер | <ul> <li>Страняца цаликом</li> <li>По шаржее</li> <li>Лодогнать виденую область</li> </ul> | <ul> <li>Д. 145.27%</li> <li>Эреличить</li> <li>Уменьшить</li> </ul> | - No<br>No<br>eaAaa | Из<br>сканера | Пустой | Из буфера<br>обмена | Изображение | Закладка | <ul> <li>Ссылка</li> <li>Вложенный файл</li> <li>Видео и вудно</li> </ul> | Упорядочить |   |
|      |                         |         |           | internal.  |                 |                                                                     |                      | Macurred                                                                                   |                                                                      |                     |               | 3.0376 |                     |             | Bernin   | ette-                                                                     | Упорварниты |   |

### Просмотр различных инструментов

| M C C C C C C C C C C C C C C C C C C C                                                                       | д Форма Защитить Поделиться                                                                         | FaxtEnterprise                                 | Reader6.0_GPO_Manual.pdf * - Foxt Reader                                                                                                    | 11 - 2 H<br>Taxos P (0 - 1 ) a                                                                                                    |
|----------------------------------------------------------------------------------------------------|----------------------------------------------------------------------------------------------------|------------------------------------------------|----------------------------------------------------------------------------------------------------|----------------------------------------------------------------------------------------------------|
| ⑦ Pysa         4( 4 1 ▶ № 8           The Bodgens •         1 Hannag           ③ Macumad •         1 Entroped | Режим чтения     Обратный просмотр     Обратный просмотр     Портеслио     Ораство просмотра текста | © flo examinerano<br>© flona<br>© Yoocarvorane | Concorr<br>Concorr<br>Concor<br>Concor<br>Concor<br>Concorr<br>Concorr<br>Concorr<br>Concorr<br>Concor | Показать строку состояния     Паказать строку состояния     Автоматически скрывать строку состояния навигации • С Сирить строку состояния |

Нажмите на кнопки и разделы меню в ленте, чтобы переключиться и просмотреть различные инструменты. При наведении курсора на любой инструмент, появится подсказка в виде всплывающего окна. Например, в меню Главная, есть такие инструменты, как Утилиты, Масштаб, Создать, Вставить и Упорядочить. Вы можете использовать инструмент Рука, для перемещения содержимого документа, Выделить текст, чтобы выделить нужный вам текст, Выбрать аннотацию, уменьшить/увеличить страницы, создать PDF, вставить изображения и т.д.

# Чтение

После того, как вы ознакомились с рабочей областью программы и различными инструментами, перейдем к разделу чтение PDF файлов. Вы можете перейти к определенной странице в документе, изменить вид документа, читать текст с помощью инструмента просмотра и т.д. Foxit Reader 6.0 также предлагает новые функции для просмотра PDF профилей.

### Переход на определенную страницу

 Для просмотра PDF файла, в строке статуса или в меню Вид нажмите Первая станица, Последняя страница, Предыдущая страница и Следующая страница. Чтобы перейти к определенной странице, вы также можете ввести номер определенной страницы вручную. Назад позволяет вам вернуться к предыдущему просмотру, Вперед позволяет перейти к следующему просмотру.

| <ul> <li>◄ ◄ 11</li> <li>■ Назад</li> </ul> | ••                            |
|---------------------------------------------|-------------------------------|
| Вперед<br>Перейти к                         |                               |
| <b>∢  ∢</b> 35 / 138 • ▶ ▶ ∰ ∰              | ☐ ☐ II II 172.26% · ○ → + → ⊕ |

🔹 Чтобы перейти к Главе, используя Эскизов, нажмите кнопку 順 на

Панели навигации, расположенной слева. Чтобы перейти к другой позиции на текущей странице, нажмите на красную рамку и перетащите в нужное место страницы. Чтобы изменить размер страницы, нажмите правой кнопкой на эскизе страницы и в выпадающем меню выберите "Увеличить размер страницы" или "Уменьшить размер страницы".

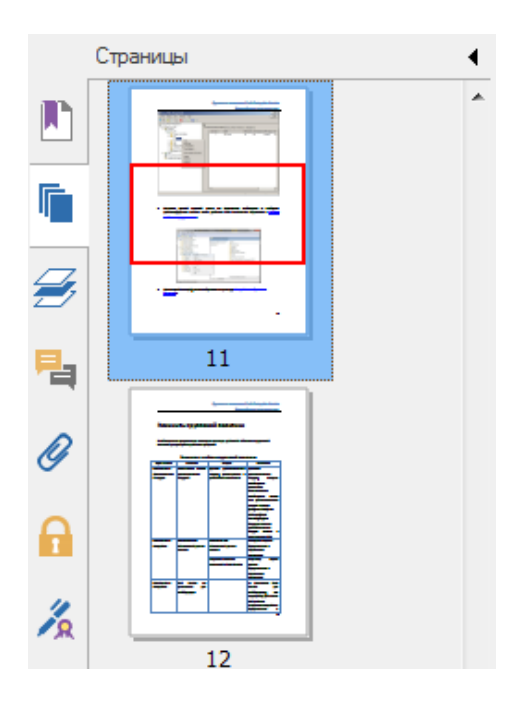

 Чтобы перейти к Главе используя Закладки, нажмите кнопку Панели навигации, расположенной слева. Затем нажмите на закладку или нажмите правой кнопкой мыши на закладке и в открывшемся меню выберите "Перейти к закладке". Нажмите на значок плюс (+) или минус (-) чтобы развернуть или свернуть содержимое закладки.

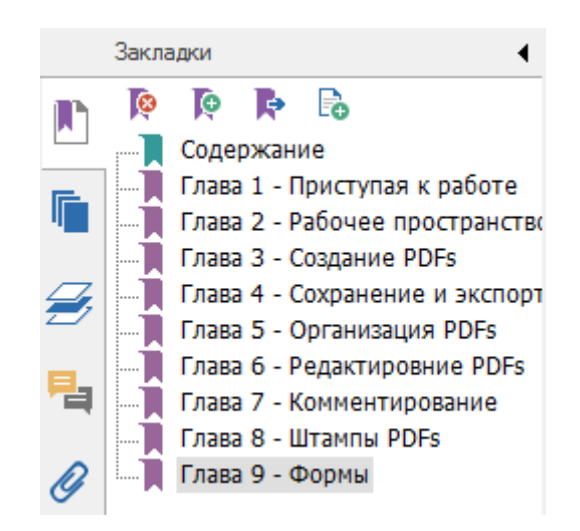

## Просмотр документов

Вы можете просматривать документы в режиме **Средства режима просмотра**, **Полноэкранном режиме**, **Обратный просмотр** и т.д. Нажав правую кнопку мыши на самом документе, вы можете переключиться между режимами. Foxit Reader 6.0 также поддерживает просмотр и печать PDF портфелей, содержащих файлы разных форматов.

#### Использование режима чтения

В меню **Вид**, с помощью **Режим чтения** в разделе **Вид документа**, вы можете просматривать любые PDF документы в обычном режиме просмотра. Он позволяет без труда использовать текст разбросанный среди изображений и таблиц, и работает, как Блокнот.

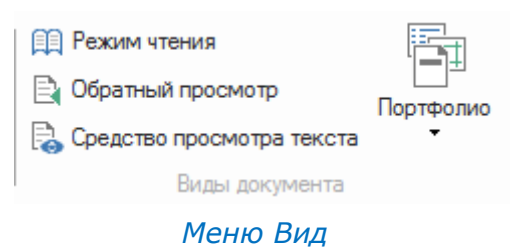

### **Просмотр** PDF **Портфолио**

PDF-портфолио, это комбинированные файлы разных форматов, например таких, как Word файлы, текстовые файлы и файлы Excel. Foxit Reader позволяет просматривать и печатать PDF портфолио, а также искать ключевые слова в PDF файлах портфолио.

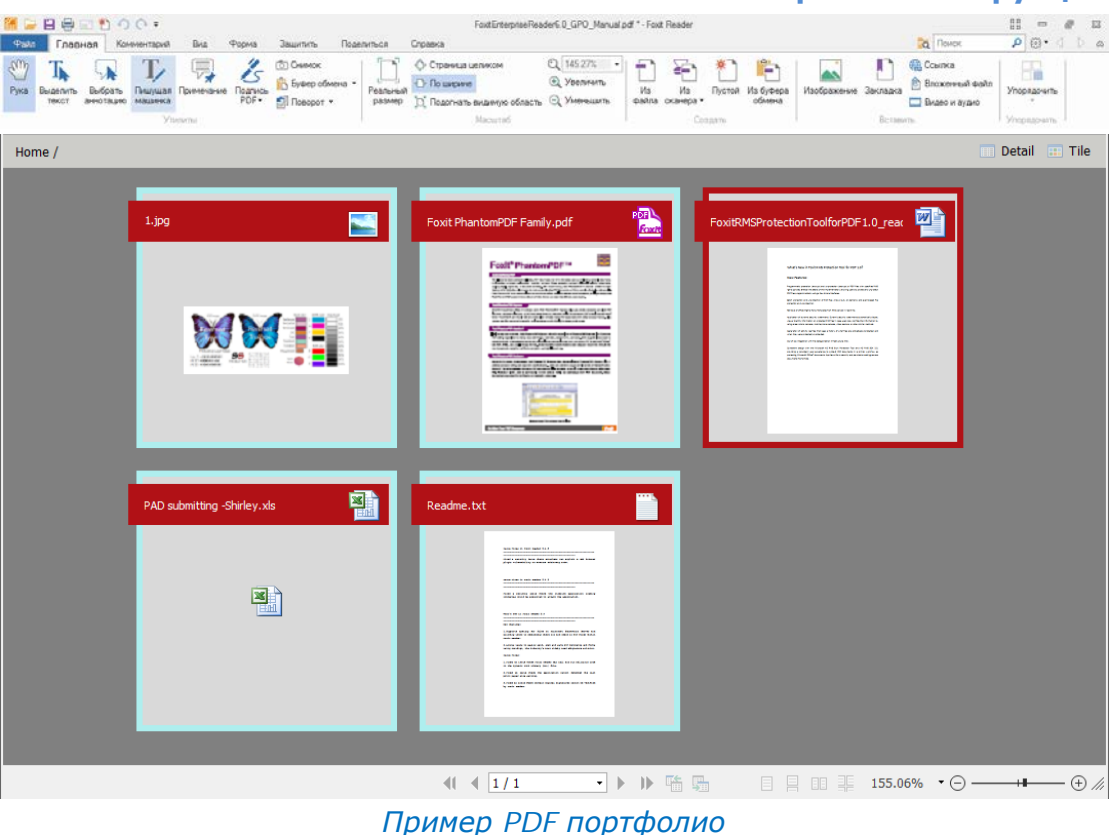

- Скачайте демонстрационный PDF портфолио (желательно с различными форматами файлов).
- Откройте в Foxit Reader, нажав правую кнопку мыши и выбрав "Открыть с помощью Foxit Reader 6.0".
- Просмотрите различные форматы файлов в портфолио.
- Найдите текст в портфолио, введя ключевые слова в блоке Поиск, расположенный в правом углу верхней части программы или используйте комбинацию клавиш CTRL+F.

## Изменение способа отображения документа

Foxit Reader 6.0 предлагает целый ряд различных инструментов, которые помогут настроить способ отображения документа. В меню **Главная**, в разделе **Масштаб** содержится большое количество инструментов, например увеличение и уменьшение масштаба. В меню **Вид**, в разделе **Вид** страницы, содержится большее количество расширенных инструментов, например ориентация страниц, автопрокрутка и т.д. Вы также можете нажать правой кнопкой мыши по содержимому документу и выбрать необходимый инструмент.

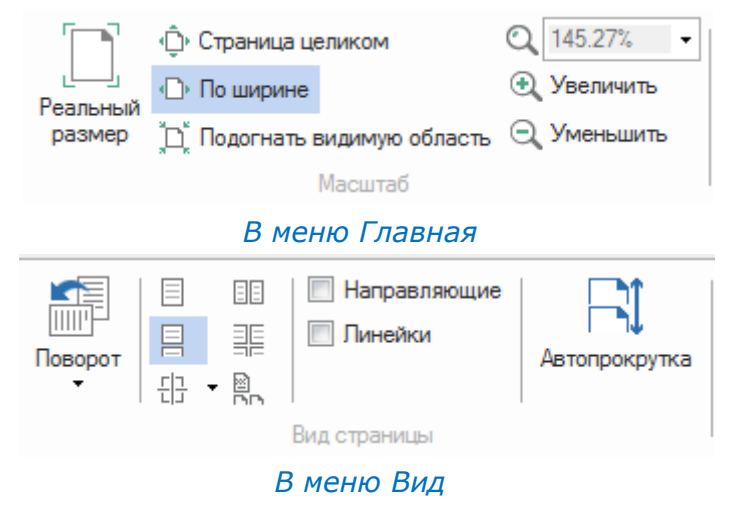

# Чтение

Функция возможности чтения помогает пользователям с легкостью читать PDF документы. В меню **Вид**, раздел **Помощник** предлагает такие инструменты, как лупа, увеличение, которые помогают просматривать

файл более четче. Инструмент Чтение **Ч** позволяет читать вслух PDF файлы, включая текст в комментариях и описаниях, а также текст описания изображений и заполняемых полей.

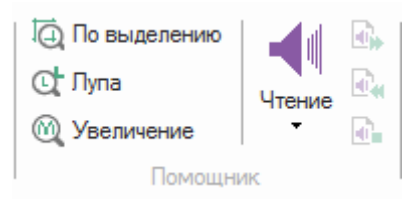

# Работа с PDF файлами

Foxit Reader не только открывает и читает PDF файлы, но и позволяет работать с ними. Foxit Reader может выполнять такие функции, как копирование текста или изображений в другие приложения, отмену или повтор предыдущих действий, выравнивание и расположение содержимого на странице и отправлять текущий документ, как вложение в Evernote и др.

# Копирование текста, изображений, страниц и т.д.

• После того как вы выделили текст инструментом **Выделить текст**, вы можете копировать текст, выполнив одно из следующих действий и

вставить выделенный текст в другие приложения.

 Нажмите правой кнопкой мыши на выделенном тексте > выберите Копировать.

♦ Нажмите сочетание клавиш Ctrl + C.

• Можно также копировать и вставлять из PDF документов в буфер обмена, и других приложений или в другие файлы с помощью

инструмента 💿 Снимок

### Линейки, Направляющие и измерение

 Чтобы помочь в выравнивании положения текста, изображений и других объектов на странице, Foxit Reader 6.0 предлагает горизонтальные и вертикальные **Линейки** и **Направляющие**, расположенные в меню **Вид**, в разделе **Вид страницы**,. Они также могут быть использованы для проверки размеров и полей в документах.

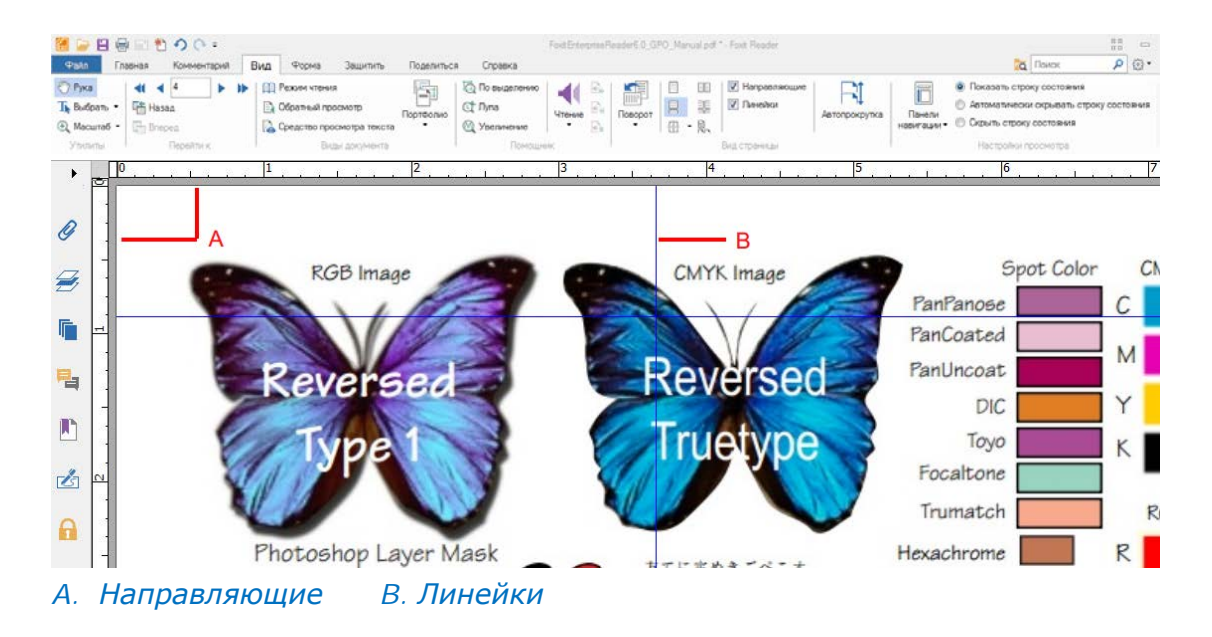

• В меню **Вид**, раздел **Измерение**, предлагает инструменты для измерения расстояния, периметра и площади объектов в PDF документах.

| Расстояние |
|------------|
| 🔚 Периметр |
| ∺≕ Площадь |
| Измерение  |

### Отмена и возврат

Foxit Reader предлагает возможность отмены и возврата предыдущего действия с помощью клавиш Отменить 🧭 и Вернуть 💽. Вы можете отменить или вернуть любые действия редактирования документа, которые были сделаны раннее, например: комментарии, расширенное редактирование PDF файла и т.д.

**Примечание**: Вы не сможете отменить или вернуть совершенные действия над закладками.

### Отправка в Evernote

Позволяет напрямую отправлять текущий PDF документ в виде вложения в Evernote.

- Предварительно вам необходимо иметь учётную запись в Evernote.
   <u>https://www.evernote.com/Registration.action</u>
   Скачать и установить–<u>http://evernote.com/evernote/?file=Win&btn=grey</u>
- > Откройте и редактируйте PDF файл.
- Выберите меню Поделиться и нажмите Evernote в разделе Отправить (как показано на рисунке ниже).

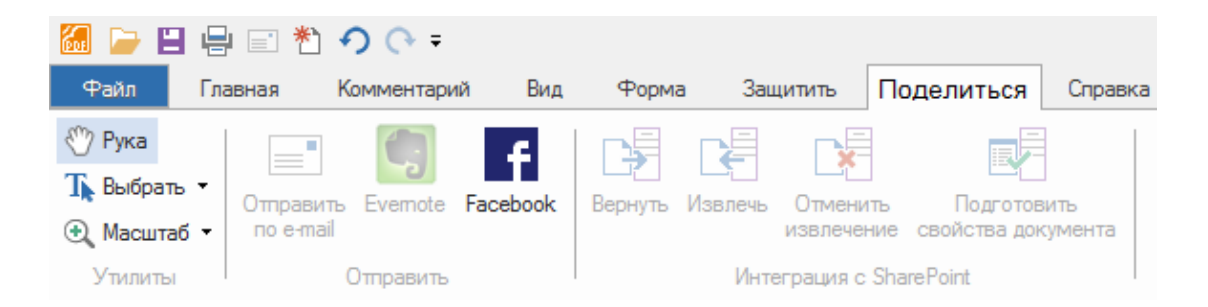

Вы должны получить подтверждение импортирования файла, в левом нижнем углу:

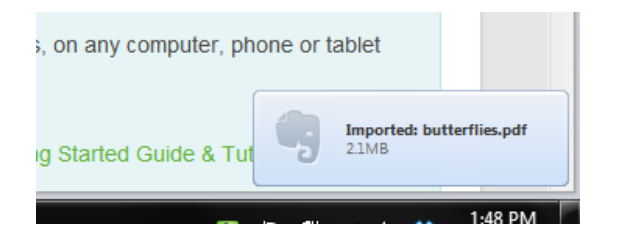

# Комментарии

Комментарии могут быть востребованы в учебе или работе, при чтении файлов. Foxit Reader предлагает несколько инструментов для создания комментариев. Вы также можете перемещать комментарии, отвечать на них или удалять.

### Основные инструменты комментирования

Существуют различные инструменты с разными функциями: разметка текста, рисование и пишущая машинка. Данные инструменты размещены в меню Комментарии. Вы можете набирать текст сообщения или добавить линию, круг или другие формы, чтобы размещать комментарии в PDF-файлах. Вы также можете редактировать, отвечать, удалять и перемещать комментарии. Эта функция весьма полезна для вашей учебы или работать.

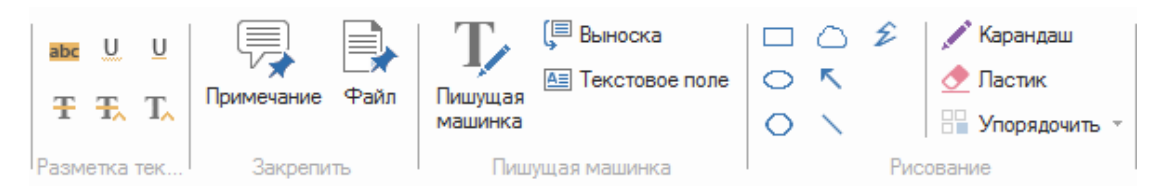

### Использование инструмента Разметка текста

| Кнопка | Название<br>инструмента              | Описание                                                                               |
|--------|--------------------------------------|----------------------------------------------------------------------------------------|
| abc    | Инструмент<br>подсветки<br>текста    | Позволяет отмечать важные отрывки из текста для дальнейшего использования.             |
| U      | Подчеркивание<br>волнистой<br>линией | Рисование подчеркивания волнистой линией.<br>Подобно инструменту Подчеркнуть.          |
| U      | Подчеркивание<br>текста              | Для подчеркивания текста и указания на него<br>акцента.                                |
| Ŧ      | Инструмент<br>зачеркивания<br>текста | Рисование зачёркивания текста, чтобы другие пользователи знали, что этот текст удален. |
| Ŧ      | Инструмент<br>замены текста          | Рисование линии зачёркивания текста и обеспечение его замены на другой.                |
| T_     | Вставка текста                       | Символ (^) используется для указания места, в которое что-то должно быть вставлено.    |

#### Использование инструмента Примечание

Чтобы добавить комментарий, нажмите на кнопке инструмента

Примечание, затем нажмите на том месте в документе, где вы хотите разместить комментарий и в появившемся окне комментария разместите ваш текст.

записи пользователя. Групповая политика предлагает настройку операционной системы, приложений и пара Службе каталогов.

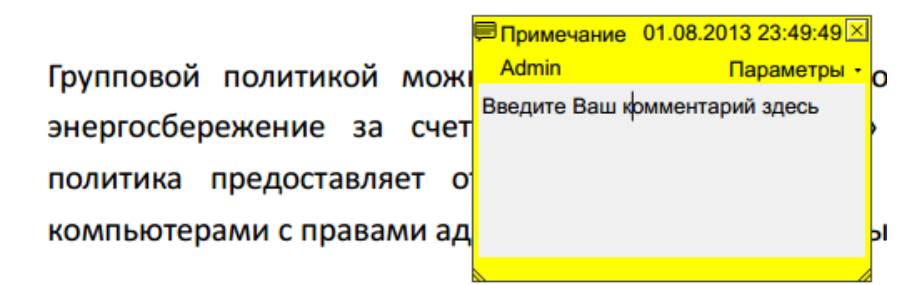

В меню Комментарий, в разделе Закрепить, нажмите кнопку

♦ Установите указатель на место, где вы хотите прикрепить файл, как комментарий > нажмите на выбранную позицию.

♦ В диалоговом окне Открыть, выберите файл, который вы хотите прикрепить и нажмите Открыть.

**Примечание:** Для вашей безопасности, файлы определенного формата (например такие, как \*.EXE) не будут прикреплены в качестве комментария, о чем Foxit Reader уведомит вас.

♦ В том месте, где вы разместили файл в качестве комментария,
 появится значок <sup>↓</sup>.

#### Использование инструмента Пишущая машинка

Инструмент пишущая машина действует также, как машинка для набора текста в PDF. Вы можете добавлять, редактировать, перемещать, удалять комментарии с инструментом Пишущая машинка и т.д.

Для добавления комментария с помощью пишущей машинкой, необходимо:

- Выберите меню Комментарий > раздел Пишущая машинка > инструмент Пишущая машинка.
- Поместите указатель в место, где необходимо ввести текст.
- Чтобы начать новую строку, нажмите кнопку Enter.

 Чтобы завершить ввод текста, нажмите в любом месте за пределами ввода текста.

Чтобы удалить комметарий печатной машинки, необходимо сделать одно из следующих действий:

- Выберите Комментарий > раздел Пишущая машинка > инструмент Пишущая машинка. Поставьте курсор в начале или конце текста, перетащите курсор, чтобы выбрать всё, и нажмите кнопку Удалить.
- (рекомендуемый метод) нажмите на инструменте Примечание

или инструменте Рука 🖤 , нажмите правой кнопкой мыши на текстовом поле и выберите **Удалить**.

# Инструмент Штамп (новый инструмент)

Выберите из списка существующих печатей или создайте свою, чтобы размещать печать в PDF документах. Все штампы, которые вы импортируете или создаете, размещены в меню инструмента Штамп и палитре штампов.

> Выберите меню Комментарий > Штамп > Показать палитру штампов:

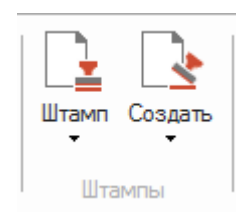

- В палитре штампов, выберите штамп из необходимой категории стандартный штамп или подписать здесь.
- Нажмите на странице, где вы хотите разместить штамп, штамп появится в месте, которое вы указали.

# Формы

PDF-формы упрощают способ получения и представления информации. Foxit Reader позволяет заполнять, сбрасывать, создавать, сохранять, отправлять формы и т.д.

# Заполнение PDF форм

Foxit Reader поддерживает, как интерактивные PDF-формы (Acro формы и <u>XFA Формы</u>), так и не интерактивные PDF-формы. Вы можете заполнять

интерактивные формы с помощью инструмента Рука 🏼 Для заполнения

не интерактивных форм, используйте инструмент Пишущая машинка

Foxit Reader поддерживает возможность автоматического заполнения, которая позволяет заполнять PDF-формы быстро и легко. Данная функция будет хранить историю о заполнениях форм, и предложит ранее введенные данные при заполнении других форм в будущем. Данные будут отображаться в выпадающем меню и предлагать их ввод в форму.

**Примечание**: Для использования возможности автозаполнения PDF-форм, нажмите **Файл** > **Установки** > **Формы**, выберите Включить автозаполнение. Вы также можете нажать кнопку Очистить историю.

## Комментирование PDF форм

Вы можете комментировать PDF формы, как любой другой PDF файл. Вы можете добавлять комментарии, только тогда, когда функция создания форм имеет расширенные права для пользователя. **См. также** <u>Комментарии</u>.

### Импортирование и экспортирование данных форм

Для экспортирования и импортирования данных из форм PDF файла, в меню Форма нажмите кнопку Импорт 🔄 или кнопку Экспорт 🗟. В любом случае, данная функция работает только в интерактивных PDF формах. Foxit Reader предлагает функцию очистки формы для очистки данных форм.

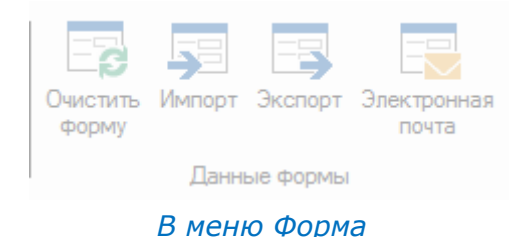

# Расширенное редактирование

Foxit Reader предлагает некоторые дополнительные возможности для редактирования PDF файлов. Вы можете создавать закладки, добавлять ссылки, добавлять изображения, видео и аудио и вставить несколько файлов.

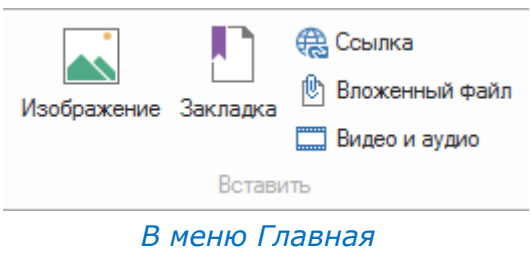

### Закладки

Закладки удобны для пользователей, для отметки необходимых мест в PDF файле и возврата к ним. Вы можете добавлять, удалять, перемещать и т.д.

#### Добавление закладки

- 1. Перейдите на страницу, где вы хотите разместить закладку. Вы также можете настроить экран просмотра.
- 2. Выберите закладку, под которой вы хотите поместить новую закладку. Если вы не выберите закладку, новая закладка автоматически добавляется в конце списка закладок.

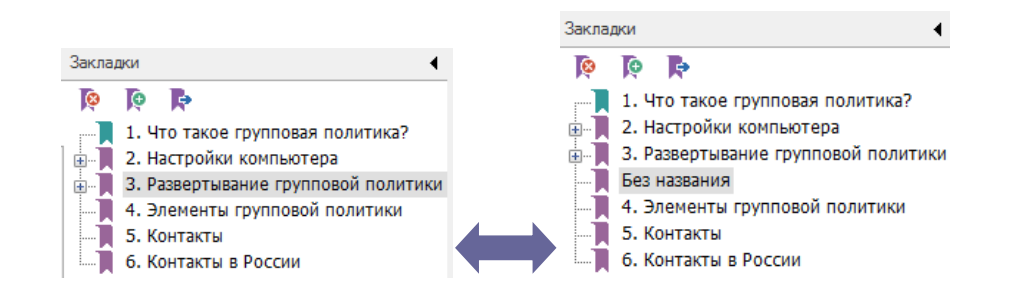

- 3. Нажмите на кнопку **Новая закладка** <sup>©</sup> в верхней части панели закладок или нажмите правой кнопкой мыши и выберите Добавить закладку.
- 4. Введите или измените имя новой закладки и нажмите Enter.

#### Перемещение закладки

Выберите закладку, которую вы хотите переместить и затем выполните одно из следующих действий:

- Удерживая кнопку мыши, перетащите значок язакладки непосредственно возле значка родительской закладки. Прерывистая линия указывает на место, где будет находится икона закладки.
- Нажмите правой кнопкой мыши на иконке закладки и выберите
   Вырезать > выберите родительскую закладку и выберите Вставить после выделенной закладки.

**Примечание**: Ссылка закладки указывает на конкретное место в документе, при этом закладка может быть перемещена в другое место.

#### Удаление закладки

Чтобы удалить закладку, выберите одно из следующих действий:

- Нажмите правой кнопкой мыши на закладке, которую вы хотите удалить и выберите **Удалить**.

**Примечение:** Удаление закладки удаляет также все подчиненные закладки.

# Печать

### Как распечатать PDF документ?

- 1. Убедитесь в том, что принтер установлен правильно.
- 2. Выберите Печать в меню Файл.
- 3. Выберите принтер, диапазон страниц печати, количество копий и другие параметры.
- 4. Нажмите ОК, чтобы приступить к печати.

### Печать части страницы

Чтобы напечатать часть страницы, необходимо использовать инструмент

💿 Снимок

- В меню Главная > Утилиты, выберите инструмент Снимок.
- Выделите область, которую необходимо распечатать.
- Внутри выделенной области нажмите правой кнопкой мыши, в открывшемся окне выберите Печать и затем откроется диалоговое окно Печать.

### Диалоговое окно печати

Диалоговое окно печати является последним перед печатью документа. Диалоговое окно **Печать** можно сделать ряд изменений, влияющих на печать документа. Следуйте описаниям в диалоговом окне **Печать**.

Чтобы открыть диалоговое окно Печать, выберите **Файл** > **Печать**... или если вы используете окно для просмотра нескольких страниц документа, расположенного в панели инструментов слева, нажмите правую кнопку мыши и выберите **Печать страниц**,

| ечать                                                                                                    |                                                                                                    |
|----------------------------------------------------------------------------------------------------|----------------------------------------------------------------------------------------------------|
| Принтер                                                                                                    |                                                                                                    |
| Hasbahue: Foxit Reader PDF Printer 🔹                                                                                                    | Свойства                                                                                                    |
| Состояние: готов                                                                                                    | Печатать:                                                                                                    |
| Тип: Foxit Reader PDF Printer Driver                                                                                                    | Документ и примечания 👻                                                                                                    |
| Диапазон печати                                                                                                    | Просмотр                                                                                                    |
| Ø Bce                                                                                                    | 7                                                                                                    |
| <ul> <li>Текущий вид</li> <li>Текущий страницу</li> <li>Страницы с: 1 → до: 17 →</li> <li>Страницы: 1-17</li> <li>Диапазон: Все страницы в диапазоне →</li> <li>В обратном порядке</li> </ul> | Foxie                                                                                                    |
| Обработка печати<br>Копий: 1 С Разобрать по копиям<br>Тип масштабирования:                                                                                                    | 29.7 User Manual<br>Foxit Enterprise Reader<br>Group Policy<br>For Windows                                                                                 |
| По размеру полей принтера •<br>Масштаб страницы: 100% 🛟                                                                                                    | B IN 1994 Conjunct, An gina nameni<br>Ser 1994 - Conjunct Services<br>Services - Conjunct Services<br>B Agentines and Services<br>B Agentines and Services |
| <ul> <li>Выбирать бумагу по размеру страницы PDF</li> <li>Автоповорот</li> <li>Автоцентрирование</li> </ul>                                                                                   |                                                                                                    |
| Печать в виде изображения                                                                                                    | Бумага: 21.0 x 29.7 см<br>Масштаб: 100% Единицы: см                                                                                                    |
| Печать в градациях серого                                                                                                    |                                                                                                    |
| Краткие комментарии                                                                                                    | ОК Отмена                                                                                                    |

Диалоговое окно Печать

# Свяжитесь с нами

В случае возникновения каких-либо проблем или у вас есть информация по использованию наших продуктов, пожалуйста, свяжитесь с нами по нижеуказанным реквизитам. Мы всегда рады выслушать вас и помочь в решении возникших вопросов.

*Офис:* Foxit Corporation 42840 Christy Street, Suite 201 Fremont, CA 94538 USA

- Почтовый адрес:
   Foxit Corporation
   42840 Christy Street, Suite 201
   Fremont, CA 94538
   USA
- Отдел продаж: 1-866-680-3668 (24/7)
- Поддержка пользователей: 1-866-MYFOXIT or 1-866-693-6948(24/7)
- **Факс:** 510-405-9288
- Сайт: www.foxitsoftware.com

#### • E-mail:

Отдел продажи и информации -<u>sales@foxitsoftware.com</u> Техническая поддержка - <u>support@foxitsoftware.com</u> Отдел маркетинга - <u>marketing@foxitsoftware.com</u>